2007-10

# **Guerilla Test of Library Gateway Navigation Menu**

Piacentine, Julie; Suciu, John https://hdl.handle.net/2027.42/107010 http://creativecommons.org/licenses/by-nc-sa/3.0/us/

Downloaded from Deep Blue, University of Michigan's institutional repository

# **Project Cover Sheet**

|                        | Library Gateway Navigation Menu                                                                                                    |  |  |  |  |  |
|------------------------|----------------------------------------------------------------------------------------------------|--|--|--|--|--|
| Deriver                | Guerilla Test of Library Gateway Navigation Menu                                                                                                    |  |  |  |  |  |
| Project                | The University of Michigan Library Gateway pages and selected libraries have a top-level horizontal navigation menu that allows users quick access to menu items provided on the Gateway.                                                                                                    |  |  |  |  |  |
|                        | Usability Working Group                                                                                                    |  |  |  |  |  |
| Committee<br>& Members | Kat Hagedorn (chair), Suzanne Chapman, Michael Creech, Karen<br>Downing, Anne Karle-Zenith, Shana Kimball, Gurpreet Rana,<br>Robert Tolliver                                                                                                    |  |  |  |  |  |
|                        | Julie Piacentine & John Suciu (student interns)                                                                                                    |  |  |  |  |  |
|                        | Report Author(s): Julie Piacentine & John Suciu                                                                                                    |  |  |  |  |  |
|                        | Contact Information: ul-usability@umich_edu                                                                                                    |  |  |  |  |  |
| Report Info            | Report Date: October 2007: Last Revised: October 2007                                                                                                    |  |  |  |  |  |
|                        | Date Submitted to PARC: October 2007                                                                                                    |  |  |  |  |  |
|                        |                                                                                                    |  |  |  |  |  |
| Objectives             | The goal of this test was to determine if users understood the<br>functionality and menu items of the global navigation menu on the<br>Gateway. Specifically, we wanted to learn if users understood that<br>the menu provided access to global library information as opposed<br>to local (specific) library information. In addition, we also asked<br>users about their preferences on how specific library web pages<br>should be listed when they click on the MLibraries menu option. |  |  |  |  |  |
|                        | Method – Informal "Guerilla" User Tests                                                                                                    |  |  |  |  |  |
| Methodology            | 21 participants                                                                                                    |  |  |  |  |  |
|                        | Dates of study: October 2007                                                                                                    |  |  |  |  |  |
| Results & Analysis     | <ul> <li>Four out of 11 participants correctly chose the global navigation menu to find a list of MLibrary workshops.</li> <li>Four out of 9 participants used the global navigation menu to access a list of libraries.</li> </ul>                                                                                                    |  |  |  |  |  |
| Recommendations        | <ul> <li>Redesign the MLibraries label.</li> <li>Continue to use the fly-out menu to display links to specific MLibraries.</li> <li>Make color &amp; fonts within global navigation more consistent.</li> <li>Add the global navigation menu to the Library Gateway.</li> </ul>                                                                                                    |  |  |  |  |  |

### Introduction

The University of Michigan Library Gateway page and participating libraries all contain the global navigation menu that gives users access to the links provided on the Library Gateway. A quick "guerilla" usability test was performed in order to evaluate if users understand:

- The global navigation menu is used to access global library information.
- The groupings of sub-menu items and their corresponding menu titles.

The guerilla test also asked users how they preferred the list of MLibraries to be displayed and how they usually access specific library webpages. The figure below is a screenshot of the current global navigation menu as it appears on the Social Work Library homepage.

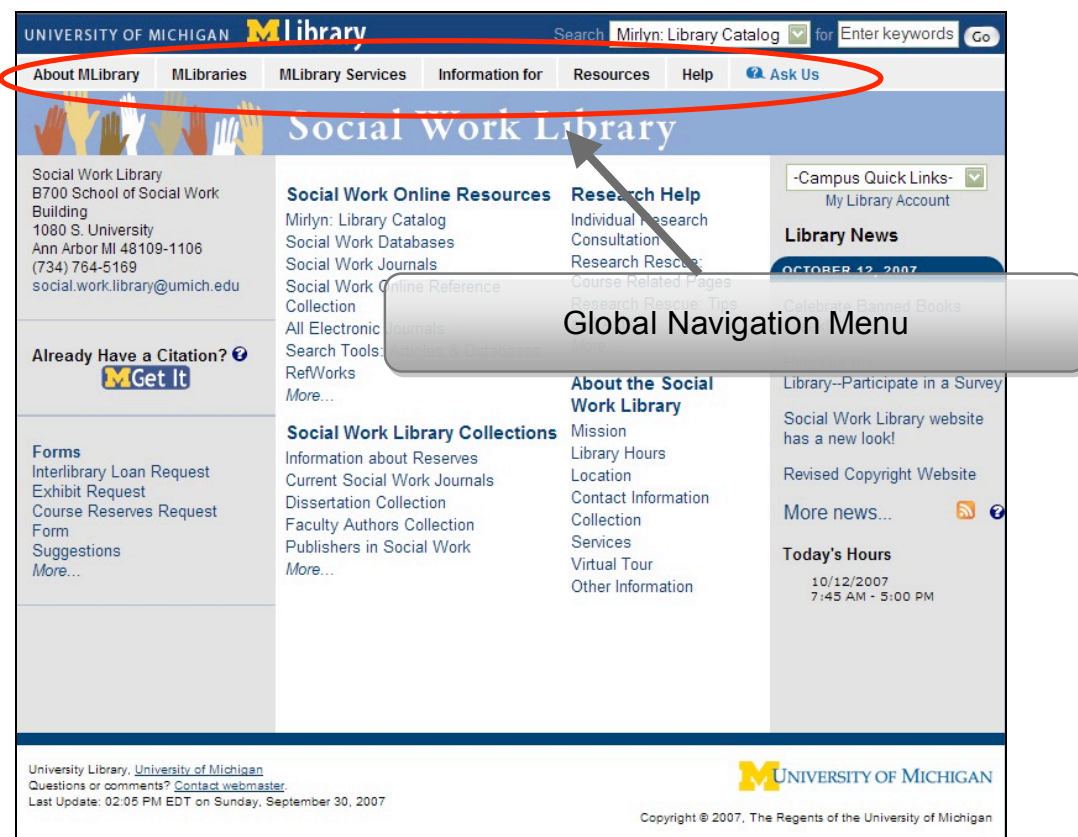

Figure 1: The global navigation menu on the Social Work Library homepage.

### Methodology

Participants were recruited on the 1<sup>st</sup> and 4<sup>th</sup> floors of the Shapiro Undergraduate Library, the Duderstadt Center and the Michigan Union. Of the 28 people approached, 20 agreed to participate while eight participants declined. Each guerilla test took three to five minutes to complete.

For this study, the guerilla tests were divided into three sections. This was done in order to control for learning effects since prior experience using the global navigation menu on the first questions of the test could affect responses for later portions of the test.

The first section, Part A, tested if participants understood that the global navigation menu was used for global library information. Eleven of the 20 participants were given two search tasks that required them to differentiate between local library information and global library information.

The second section, Part B, tested if participants understood the MLibrary terminology and how they prefer the MLibraries list to be displayed. Nine out of the 20 participants completed Part B. All 20 participants completed Part C, in which they were asked how they usually navigated to a specific library homepage. *A complete listing of all of the questions asked during the guerilla test can be found in Appendix A*.

### Results

### Understanding Global versus Local Navigation

Part A of the guerilla test was designed to gauge users' understanding of how global and local information is represented on lower-level Library webpages.

Question 1 tested participants' understanding of how to use global information on the Social Work Library homepage. To successfully complete the task, participants needed to identify and use the global navigation menu above the Social Work Library banner.

The results from Part A, Question 1 showed that:

- Four of 11 participants identified and chose the global navigation menu.
- Three of those 4 correctly chose the menu category labeled MLibrary Services.
- Seven participants selected links under the Social Work Library banner, where local rather than global information appears.

Overall, these results show that nearly 2/3 of participants did not understand how to use global information on the page.

Question 2 tested participants' understanding of how local information is represented on lower-level pages.

- Eleven of 11 participants correctly chose local rather than global navigation options.
- One participant chose a local link to global information, the Campus Quick Links dropdown menu. The participant indicated that it would lead to the UM Online Directory where contact information could be found. While this is a global feature in that it appears on other UM webpages and leads to global information, it is not part of the global navigation menu, so, for the purpose of this test, it is considered a local link. This raises questions on how / whether global navigation should be placed in the main content areas of lower-level pages.

Question 3a asked participants who had not chosen the global navigation menu in their responses to the first two questions (7 of 11 participants) whether they noticed the menu.

- Only 2 of the 7 participants indicated that they had not noticed the menu.
- Participants may have been reluctant to admit that they did not see the menu. The range of responses to Question 1 proves that users are confused about the menu. It is possible that participants saw the menu but did not know what to use it for.

Finally, all seven participants who were asked Question 3a were also asked when they would use the global navigation menu.

- Two of 7 responded that they would use the global navigation menu when trying to navigate to libraries or resources in subjects other than Social Work.
- Two others indicated they would use the global navigation menu to learn more about the University Library.
- These results indicate that about half the participants indicate and understanding of the global nature of the menu.

Overall, for Part A:

- The difference in results between Question 1 and Question 2 shows that participants better understand how to use local information than global information on lower-level pages.
- Eight of 11 participants demonstrated an understanding of the global nature of the global navigation menu.

#### Understanding MLibraries

Part B of the test was designed to test whether or not participants could accurately locate and understand the MLibraries label on the global navigation menu (displayed below).

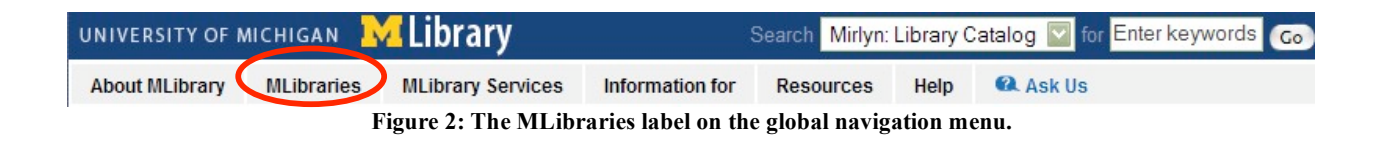

The results from Part B of the test showed that:

- Four out of 9 participants correctly selected the MLibraries label on the global navigation menu.
- Of the 5 participants who did not select MLibraries, three of them selected the Mirlyn Library Catalog link and "Research Rescue: Tips" which are both located below the global navigation menu. One participant selected the MLibrary Services link which is on the global navigation menu.
- All 9 participants expected to see a list of libraries at the University of Michigan when they activated the MLibraries label.

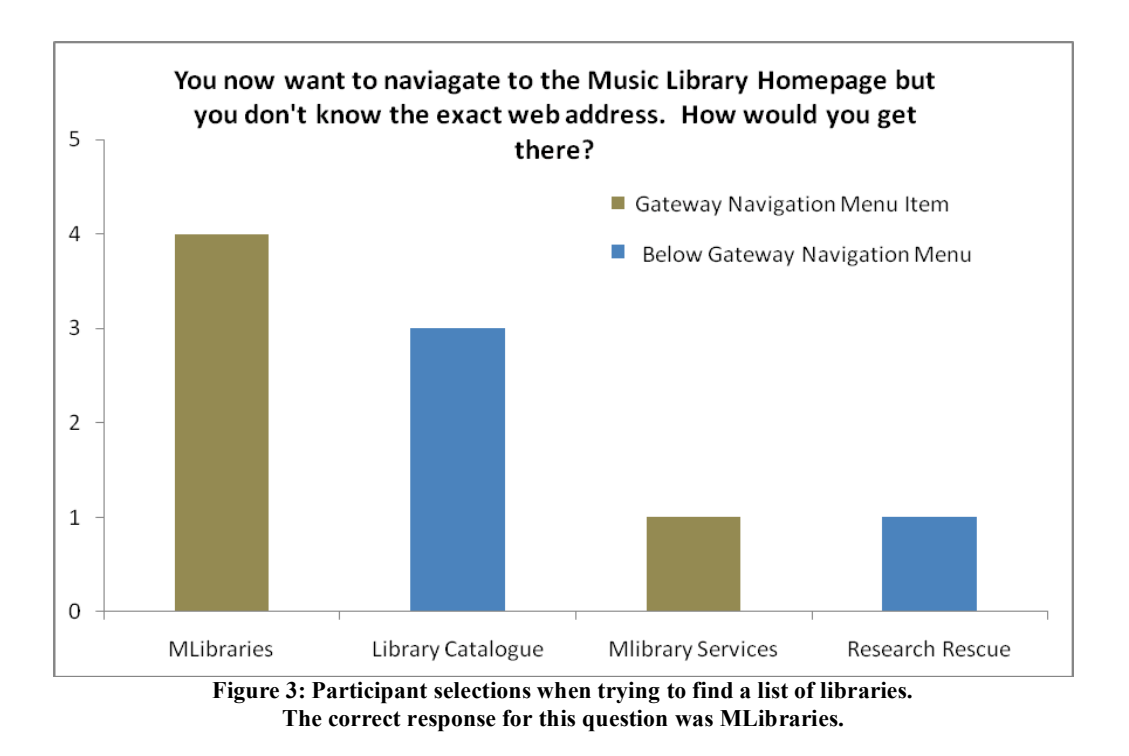

Results from this test demonstrate that users had some difficulty finding a list of libraries on the global navigation menu. Recommendations for enhancing the visibility of the MLibraries label as well as other elements of the global navigation menu are discussed in the Recommendations section.

### MLibraries List Display Preferences

In Part B, we also wanted to get an idea of participant preferences on how they prefer to interact with the list of MLibraries that will be displayed once they activate the MLibraries menu on the global navigation menu. Currently, the global navigation menu displays a fly-out list when a user hovers over MLibraries. In a heuristic evaluation conducted prior to the test, it was found that the flyout list displays too many items, which results in the list being larger than the screen size on several standard-sized monitors. A quick solution to this would be to use HTML that

displayed the list of libraries, however, before suggesting this we wanted to get user input. The results from our 9 participants are displayed below.

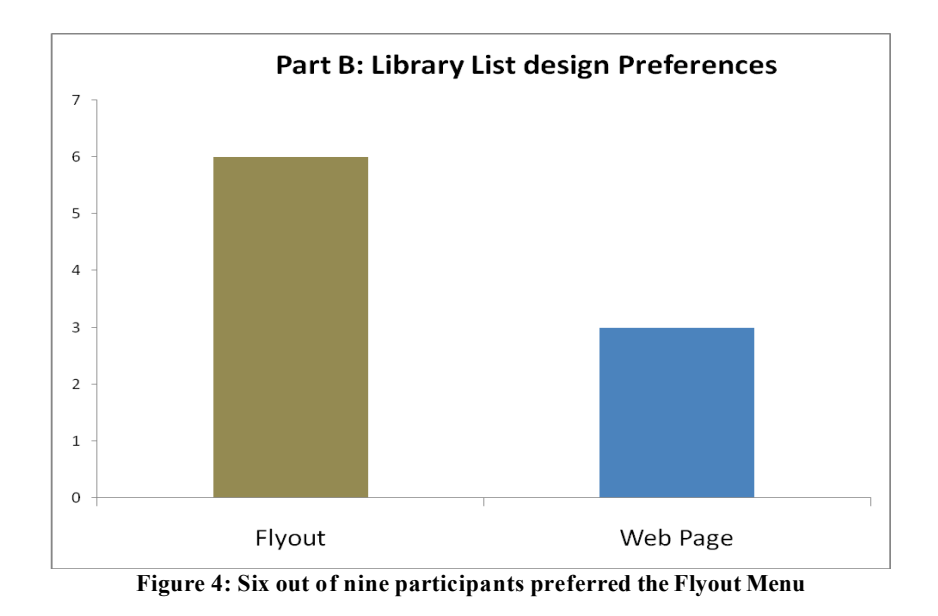

Clearly, a majority of users prefer the fly-out menu display. The reasons for why they selected the fly-out were due to aesthetics (two participants) or that "it seems more efficient" (four participants).

### Navigation to a Specific Library Homepage

Finally, all participants from Parts A and B (20 participants) were asked how they normally get to specific UM libraries' homepages. This question sought to gauge how many people view the Library Gateway before viewing specific libraries' homepages. This would assess the importance of adding the global navigation menu to the Library Gateway to facilitate users' understanding of the global nature of the menu.

• Seventeen of 20 participants view the Library Gateway before viewing specific libraries' homepages.

Overall, results from this portion of the test show that because users so often view the Library Gateway, the inclusion of the global navigation menu on the page could help users understand its global nature.

### **Current Recommendations**

Match elements of the design of the global navigation menu -- such as background color, font color, or font -- to the upper, blue portion of the global header (see screenshot below). Results from Part A demonstrate that users are unsure how to use the menu. Greater consistency of elements within the header could help users understand that the gray menu and the blue bar above it comprise a single global navigation that is distinct from local elements.

| UNIVERSITY OF MICHIGAN WILDFARY Search Mirlyn: Library Catalog I for Enter keywords Ca |              |                   |                 |           |      |          |  |  |  |  |  |  |
|----------------------------------------------------------------------------------------|--------------|-------------------|-----------------|-----------|------|----------|--|--|--|--|--|--|
| About MLibrary                                                                         | MLibraries   | MLibrary Services | Information for | Resources | Help | 🕰 Ask Us |  |  |  |  |  |  |
| Top-Glol                                                                               | bal Navigati | on Menu           |                 |           |      |          |  |  |  |  |  |  |

- Redesign the MLibraries label. In Part B, when users were asked "You want to navigate to the Music Library Homepage but you do not know the exact web address, how would you get there based on the items on this page?" several participants select the Mirlyn Library Catalog. Participants may have selected this hyperlink instead of the MLibraries menu due to the word "Library" being more visible in the Mirlyn Library Catalog hyperlink compared to the MLibraries label. Moreover, participants may have been looking for an item with the word "Libraries" in it. Since the 'M' in MLibraries is so close to the word "Libraries", users may overlook the MLibraries menu. One way of redesigning the label is to differentiate the color of the 'M' and 'Libraries' in MLibraries so that the word "Libraries" is more visible. In addition, this could serve to make the global navigation menu more noticeable.
- Continue to use the fly-out menu to display links to specific MLibraries. The results showed that users preferred the fly-out menu over the html page. One of the original reasons why we tested the fly-out menu was that there were too many menu items under the MLibraries heading. Thus, while it is recommended to continue to use fly-out menu, a new design should be made that minimizes the number of menu items. Currently, the size of the menu can exceed the browser window when being viewed on an 800x600 screen.
- Consider adding the global navigation menu to the Library Gateway. Deploying the menu globally -- including on the homepage -- could help users who start at the Gateway differentiate between local and global navigation elements on lower-level pages. Results from Part C of the guerilla test indicate that most users navigate to specific UM libraries' homepages from the Gateway. Because they see the Gateway first, without the global navigation menu, they may not understand that the menu is global.
- Links that direct users outside a local library page should be restricted to the global navigation menu. It was observed that in the Campus Quick Links and Forms section of the Social Work Library homepage there are several links that duplicate the role of the global navigation menu. In order to provide a consistent experience to the user, it is recommended that links that take the user to another section of Library Gateway should only be located in

the global navigation menu. Doing so will allow users to understand that links in the main content area of a webpage allow them to navigate *within* a specific library while links above the main content area allow users to navigate *between* library web pages.

### **Recommendations for Future Tests**

- Test the global navigation menu on Library pages that have local navigation located on different areas of the page. The current test only used the Social Work Library homepage to test the usability of the global navigation menu. Local navigation on the Social Work Library homepage is located in a section in the main content area (including the left and right panels) where all links are displayed in a vertical list. Other library homepages may use a different local navigation styles that may or may not hinder the usability of the global navigation menu. In order to discover how different local navigation styles affect the usability of the global navigation menu, tests on other library pages should be conducted.
- Test departmental pages. The current test only tested the global navigation menu in the context in which our users were students looking to navigate to other library homepages. Because we focused on a limited user set, the results of this test can only be generalized to students. Moreover, the global navigation menu will also be displayed on several departmental pages that are listed in the Library Gateway. Users who use departmental pages may have different goals when navigating throughout the Gateway and may interpret several of the global navigation menu items differently.
- **Re-test the global navigation menu when modified**. As always, it is important to test modifications made as a result of recommendations to see if the users can use the changes effectively. It may also be worthwhile to test the fly-out menu live instead of via screenshots to note if actually using the fly-out changes user minds as to whether fly-out or HTML is more useful.

# Appendix A: Test Script

# Greet the participant

Hi, my name is \_\_\_\_\_. Would you be willing to participate in a brief study about Library Webpages? It will take about 5 minutes of your time. (Yes/No)

# **Pre-test procedure**

We need you to sign a consent form for our IRB (behavioral study) records. Thanks! Do you have any questions for me before we begin?

# **Begin Test**

Preliminary Question: What is your affiliation with the University?

### Part A: (half of participants)

1. Using a paper-prototype, tell the user, "You want to take a workshop on how to use the Library Catalog. How would you navigate to find a list of workshops?"

Record their response.

2. Using the same paper-prototype, tell the user, "You now want to meet with a librarian specializing in Social Work. How would you navigate to set up an appointment?"

Record their response.

- 3. Follow-up questions:
  - (a) (If the user did not use the flyout menus) Did you notice the menu options near the top of the screen?

Record their response.

(b) When would you use that navigation bar?

Record their response.

### Part B: (half of participants)

1. Using the paper-prototype, tell the user, "You now want to navigate to the Music Library Homepage but you don't know the exact web address. How would you get there?"

If the user DID NOT select an item in the 2nd Level Navigation Menu, record their response and direct the user to the Global Navigation. Ask the user, "Based on the

selections available on this page which item would you select to get to the Music Library Homepage.

Now ask the user what do they expect to see when they select the MLibraries Menu?

2. Show the user the two possible layouts for the list of libraries and mention the ways in which they access them (i.e. the flyout is accessed through mouse hovering while the List of Libraries webpage is accessed by a mouse click). Ask the user which method they would prefer to navigate to another library.

### Part C: (all participants)

Multiple choice: How do you normally get to UM libraries' homepages?

(a) I have them bookmarked

(b) I know/type in the URLs

(c) I use Google or another web search

(d) I navigate from the UM Library Gateway

(e) I navigate from the University Homepage then to the UM Library Gateway then to the specific library.

(f) Other: \_\_\_\_\_

# **Test Ends**

# **Paper Prototypes**

#### Part A

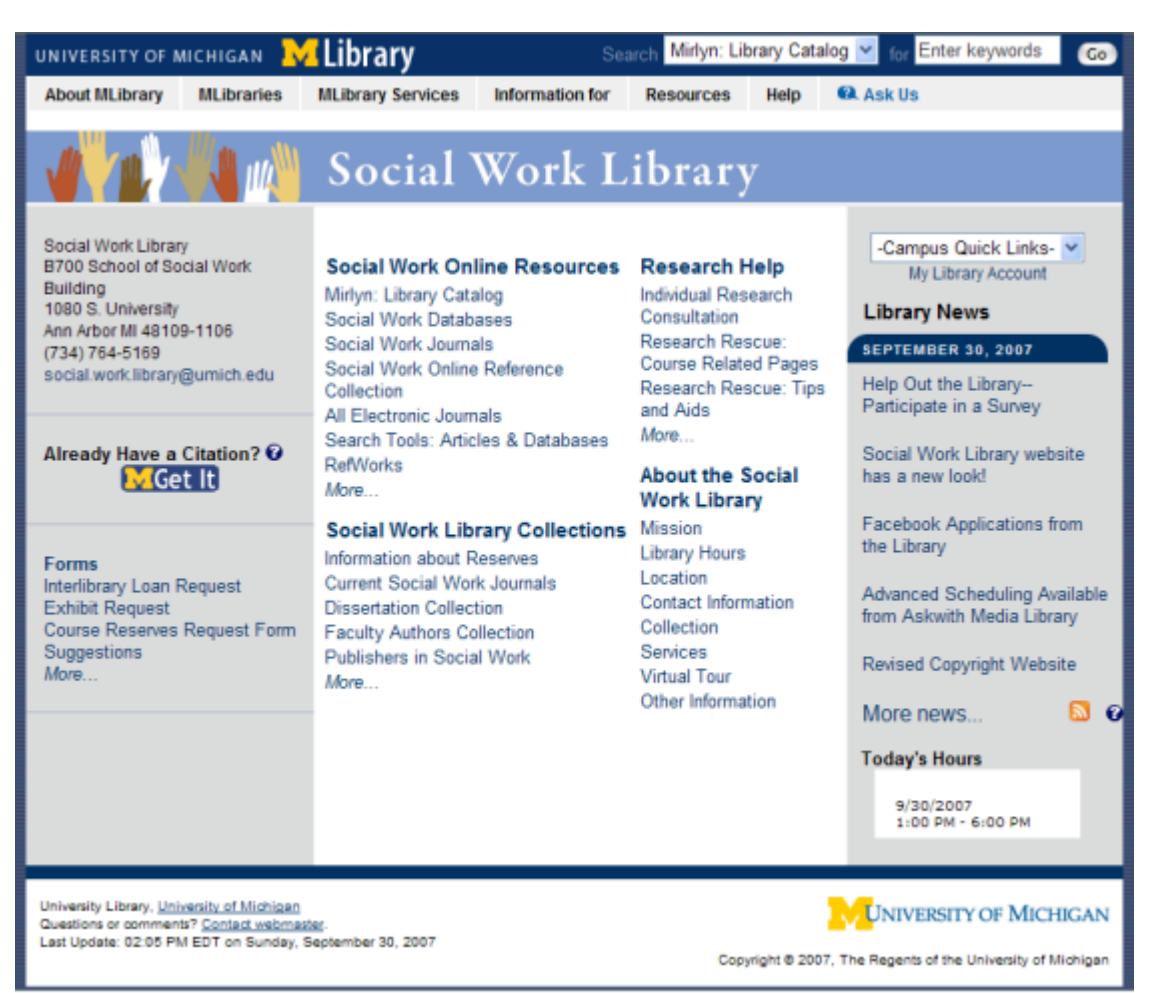

Figure 1: Homepage of the Social Work Library with the global navigation menu

## Part B

| UNIVERSITY OF M                                    | UNIVERSITY OF MICHIGAN Million Library Catalog 🔤 for Enter keywords 💿 |                                                                                           |                                                                 |                                                              |                               |                                  |                                            |  |  |  |  |  |
|----------------------------------------------------|-----------------------------------------------------------------------|-------------------------------------------------------------------------------------------|-----------------------------------------------------------------|--------------------------------------------------------------|-------------------------------|----------------------------------|--------------------------------------------|--|--|--|--|--|
| About MLibrary                                     | MLibraries                                                            | MLibrary Services                                                                         | Information for                                                 | Resources                                                    | Help                          | 🕰 Ask Us                         |                                            |  |  |  |  |  |
|                                                    | Area Program                                                          | ms                                                                                        |                                                                 |                                                              |                               |                                  |                                            |  |  |  |  |  |
| Circulation :                                      | Art, Architec                                                         | ture & Engineering Libra                                                                  | iry                                                             |                                                              |                               |                                  |                                            |  |  |  |  |  |
| The University of                                  | Asia Library                                                          | collection buildi                                                                         | ng and sh                                                       | aring its colled                                             | tions with the                |                                  |                                            |  |  |  |  |  |
| broader scholarl                                   | Askwith Med                                                           | dia Library                                                                               | e included i                                                    | in the University Library system of distributed libraries on |                               |                                  |                                            |  |  |  |  |  |
| campus.                                            | Biological Sta                                                        | ation Library                                                                             |                                                                 |                                                              |                               |                                  |                                            |  |  |  |  |  |
| Information                                        | Buhr Remote                                                           | e Shelving Facility                                                                       |                                                                 |                                                              |                               |                                  |                                            |  |  |  |  |  |
| <u>Collections</u>                                 | Dentistry Lib                                                         | orary                                                                                     |                                                                 |                                                              |                               |                                  |                                            |  |  |  |  |  |
| <ul> <li>Obtaining a</li> </ul>                    | Digital Librar<br>Collections                                         | y Production Service                                                                      | s                                                               |                                                              |                               |                                  |                                            |  |  |  |  |  |
| <ul> <li>Loan period</li> </ul>                    | Fine Arts Lib                                                         | rary                                                                                      | es                                                              |                                                              |                               |                                  |                                            |  |  |  |  |  |
| <ul> <li>Returns and</li> </ul>                    | Sumner and                                                            | Laura Foster Library                                                                      |                                                                 |                                                              |                               |                                  |                                            |  |  |  |  |  |
| Holds and r                                        | Government                                                            | Documents Center                                                                          |                                                                 |                                                              |                               |                                  |                                            |  |  |  |  |  |
| Library Noti                                       | Harlan Hatch                                                          | er Graduate Library                                                                       |                                                                 |                                                              |                               |                                  |                                            |  |  |  |  |  |
| • Fines                                            | Map Library                                                           |                                                                                           | ties                                                            |                                                              |                               |                                  |                                            |  |  |  |  |  |
| Overdue ma                                         | Museums Li                                                            | ibrary                                                                                    | <u>Y</u>                                                        |                                                              |                               |                                  |                                            |  |  |  |  |  |
| Lost or dam                                        | Music Librar                                                          |                                                                                           |                                                                 |                                                              |                               |                                  |                                            |  |  |  |  |  |
| • Address Cr                                       | Papyrology C                                                          | Collection                                                                                |                                                                 |                                                              |                               |                                  |                                            |  |  |  |  |  |
|                                                    | Public Health                                                         | Library & Informatics                                                                     |                                                                 |                                                              |                               |                                  |                                            |  |  |  |  |  |
| Collections acr                                    | Shapiro Scie                                                          | nce Library                                                                               |                                                                 |                                                              |                               |                                  |                                            |  |  |  |  |  |
| Conections act                                     | Shapiro Unde                                                          | ergraduate Library                                                                        |                                                                 |                                                              |                               |                                  |                                            |  |  |  |  |  |
| There are a num<br>are outlined belo               | Social Work                                                           | Library                                                                                   | hose who w<br>acilities                                         | ould like to use                                             | materials                     | from the Unive                   | ersity Library, which                      |  |  |  |  |  |
| The life                                           | Special Colle                                                         | ctions Library                                                                            | dennies.                                                        | - the track diverse                                          |                               |                                  | h an databasan                             |  |  |  |  |  |
| Univers                                            | Taubman Me                                                            | edical Library                                                                            | as well as a                                                    | ll ancillary staff a                                         | ur online<br>are eligible     | resources, suc<br>e to borrow ma | ch as databases.<br>terials from           |  |  |  |  |  |
| Univers                                            | Towsley Rea                                                           | iding Room                                                                                | to of Mishin                                                    | an are aligible fo                                           |                               | a ta harray fra                  | n Llaisanits Library                       |  |  |  |  |  |
| collect.                                           | More                                                                  |                                                                                           | te of Michig                                                    | an are eligible lo                                           | r privilege                   | IS TO DOLLOW ILO                 | In Oniversity Library                      |  |  |  |  |  |
| Other g                                            | roups may als                                                         | so be eligible for borrow                                                                 | ing privileges.                                                 | word from the LLN                                            | A collecti                    | on through high                  | hor local libran (a                        |  |  |  |  |  |
| interlibr                                          | ary loan office                                                       | S.                                                                                        | natenais be bono                                                | wed norm the O-M                                             | u conecu                      | on through his/                  | ner local library s                        |  |  |  |  |  |
| <ul> <li>Michiga<br/>copies<br/>web-bas</li> </ul> | an Information<br>and book loan<br>sed article del                    | Transfer Source ( <u>MITS</u> )<br>ns to businesses and in<br>livery and five levels of s | ), the University Li<br>dividuals who are<br>ervice, from Stand | brary's fee-based<br>not affiliated with<br>lard to One-Hour | d docume<br>the Univ<br>Rush. | nt delivery serversity of Michig | vice, provides article<br>gan. MITS offers |  |  |  |  |  |
| Poturn to top of r                                 | 200                                                                   |                                                                                           |                                                                 |                                                              |                               |                                  |                                            |  |  |  |  |  |

Figure 2: Fly-out list of libraries

| UNIVERSITY OF                                                                                                    | илиексти обмісні GAN 🔀 Library Search Mirlyn: Library Catalog 🖾 fi                                                                                                    |                                                                                                    |                                                                                                    |               |              |                 |                   |  |  |  |  |  |  |
|----------------------------------------------------------------------------------------------------|----------------------------------------------------------------------------------------------------|----------------------------------------------------------------------------------------------------|----------------------------------------------------------------------------------------------------|---------------|--------------|-----------------|-------------------|--|--|--|--|--|--|
| About MLibrary                                                                                                    | MLibraries                                                                                                    | MLibrary Services                                                                                                    | Information for                                                                                          | Resources     | Help         | 🕰 Ask Us        |                   |  |  |  |  |  |  |
| Alphabetica<br>Below is a list of<br>separate list of<br>Please also see                                                                                                    | Alphabetical List of All UM Libraries<br>Below is a list of <u>University Library system libraries</u> and <u>major independent libraries</u> affiliated with the University of Michigan. A<br>separate list of smaller, <u>independent departmental libraries and resource centers</u> on the U-M Ann Arbor campus is also available.<br>Please also see the <u>maps and directions</u> page.                                                                                                    |                                                                                                    |                                                                                                    |               |              |                 |                   |  |  |  |  |  |  |
| University Libr<br>Area F<br>Area F<br>Area Area F<br>Area F<br>Area F | ary system lib<br>Programs<br>Near East<br>Slavic and<br>South Asi<br>South Asi<br>Southeast<br>chitecture & Er<br>ibrary<br>th Media Library<br>ical Station Libr<br>Remote Shelving<br>try Library<br>Library Produc<br>rts Library<br>Production<br>Hatcher Gradu<br>ibrary<br>Library<br>Library<br>Library<br>Library<br>Library<br>Library<br>Dogy Collection<br>Health Library<br>o Science Library<br>a Collections Library<br>a Collections Library<br>an Medical Library<br>A Collections Library<br>Collections Library<br>Collections Libra | raries:<br>Division of the Gradua<br><u>East European</u> Divisio<br><u>a</u> Division of the Gradu.<br><u>Asia</u> Division of the Gradu.<br><u>Asia</u> | te Library<br>on of the Graduate I<br>ate Library<br>raduate Library<br><u>5</u><br>lic Policy, Weill Ha | .ibrary       |              |                 |                   |  |  |  |  |  |  |
| Independent L<br>Bentle<br>Cleme<br>Gerald<br>Kresgu<br>Law Li<br>Mardig<br>Popula<br>Thomp<br>Transp                                                                                                    | ibraries:<br>y Historical Lib<br>nts Library<br>R. Ford Library<br>e Business Adr<br>brary<br>ian Library (De<br>ation Studies C<br>son Library (Fli<br>portation Resea                                                                                                    | rary<br><u>/ and Museum</u><br>ninistration Library<br>arborn Campus)<br>enter Library<br>nt Campus)<br>rch Institute Library                                                                                                    | <u>View this list by su</u>                                                                              | <u>ıbject</u> |              |                 |                   |  |  |  |  |  |  |
| University Library, <u>Un</u><br>Questions or commer<br>Last Update: 04:47 P                                                                                                    | iversity of Michigar<br>hts? <u>Contact webm</u><br>M EDT on Wednes                                                                                                    | <u>sster</u> .<br>day, September 12, 2007                                                                                                    |                                                                                                    | Сор           | oyright © 20 | 07, The Regents | RSITY OF MICHIGAN |  |  |  |  |  |  |

Figure 3: HTML webpage list of libraries

 $\setminus$ 

## Appendix B: Full Results

Part A

|   | Affiliation | Question 1                                                                                    |                        | Question                                                  | 2                      | Question 3                     |                                                                                                    |
|---|-------------|-----------------------------------------------------------------------------------------------|------------------------|-----------------------------------------------------------|------------------------|--------------------------------|----------------------------------------------------------------------------------------------------|
|   |             | Item<br>selected<br>to get to<br>list of<br>worksho<br>ps<br>(global<br>task)                 | Globa<br>l or<br>local | Item selected<br>to meet with<br>Social Work<br>Librarian | Globa<br>l or<br>local | Was<br>global<br>menu<br>seen? | When global menu<br>would be used                                                                                                    |
| 1 | Undergrad   | MLibrary<br>Services                                                                          | global                 | social.work.libra<br>ry@umich.edu                         | local                  | Yes                            | N/A                                                                                                    |
| 2 | Undergrad   | Social<br>Work<br>Database<br>s<br>(Search T<br>ools)                                         | local                  | Campus Quick<br>Links (drop-<br>down menu)                | local                  | Yes                            | To navigate to other<br>libraries, such as the<br>Engineering Library                                                                                                    |
| 3 | Undergrad   | Research<br>Help                                                                              | local                  | Contact<br>Information                                    | local                  | No                             | When trying to look<br>for other resources<br>than Social Work                                                                                                    |
| 4 | Undergrad   | Resource<br>s (global<br>menu)                                                                | global                 | Contact<br>Information                                    | local                  | Yes                            | N/A                                                                                                    |
| 5 | Undergrad   | More<br>link<br>under<br>Social<br>Work<br>Online<br>Resource<br>s                            | local                  | social.work.libra<br>ry@umich.edu                         | local                  | Yes                            | To see more options                                                                                                    |
| 6 | Grad        | Mirlyn:<br>Library<br>Catalog<br>(link<br>under<br>Social<br>Work<br>Online<br>Resource<br>s) | local                  | Contact<br>Information                                    | local                  | Yes                            | Especially to learn<br>more about the<br>Library; when<br>exploring for the first<br>time; also, when I'm<br>more familiar with the<br>site I would use it<br>more; "Services"<br>appears in two places |
| 7 | Grad        | Research<br>Rescue<br>Tips and<br>Aids                                                        | local                  | Individual<br>Research<br>Consultation                    | local                  | No                             | To get to one of the<br>links quickly or if I<br>were curious                                                                                                    |
| 8 | Undergrad   | MLibrary<br>Services                                                                          | global                 | Contact                                                   | local                  | Yes                            | N/A                                                                                                    |
| 9 | Undergrad   | Services                                                                                      | local                  | Individual                                                | local                  | Yes                            | When something                                                                                                    |

University of Michigan | MLibrary | ul-usability@ umich.edu

|    |           | (under<br>About<br>the<br>Social<br>Work<br>Library) |        | Research<br>Consultation                             |       |     | wasn't down here<br>(pointing to local<br>navigation). I expect<br>there would be more<br>choices. |
|----|-----------|------------------------------------------------------|--------|------------------------------------------------------|-------|-----|----------------------------------------------------------------------------------------------------|
| 10 | Undergrad | MLibrary<br>Services                                 | global | Services (under<br>About the Social<br>Work Library) | local | Yes | N/A                                                                                                |
| 11 | Undergrad | Research<br>Rescue<br>Tips and<br>Aids               | local  | Social Work<br>Online<br>Reference                   | local | Yes | To find out what the<br>Library offers                                                             |

#### Part B

| # | Affiliation | (                                                  | Question 1              |                                     | Question 2                    |                                                                                                    |  |
|---|-------------|----------------------------------------------------|-------------------------|-------------------------------------|-------------------------------|----------------------------------------------------------------------------------------------------|--|
|   |             | Item<br>selected to<br>get to list of<br>libraries | Redirected<br>Selection | What do<br>you<br>expect to<br>see? | Flyout<br>vs.<br>HTML<br>page | Reason for selection                                                                                                    |  |
| 1 | Undergrad   | Mirlyn<br>Library<br>Catalog                       | MLibraries              | List of all<br>Libraries            | Flyout                        | If she doesn't like any<br>of the available<br>options she doesn't<br>have to click back to<br>return to the page that<br>she was on. |  |
| 2 | Undergrad   | MLibraries                                         |                         | List of all<br>Libraries            | Flyout                        | Aesthetically it looks<br>better                                                                                                    |  |
| 3 | Undergrad   | MLibraries                                         |                         | List of all<br>Libraries            | Flyout                        | It seems to be more<br>efficient                                                                                                    |  |
| 4 | Undergrad   | Mirlyn<br>Library<br>Catalog                       | MLibraries              | List of all<br>Libraries            | Flyout                        | It looks more<br>professional                                                                                                    |  |
| 5 | Grad        | MLibrary<br>Services                               |                         | List of all<br>Libraries            | HTML<br>Page                  | The flyout has too<br>many items on it                                                                                                |  |
| 6 | Grad        | MLibraries                                         |                         | List of all<br>Libraries            | Flyout                        | Finds the HTML page<br>to be too unwieldy.<br>Doesn't want to move<br>back and forth<br>between pages.                                |  |
| 7 | Undergrad   | Mirlyn<br>Library<br>Catalog                       | MLibraries              | List of all<br>Libraries            | Flyout                        | It's easier for me                                                                                                    |  |
| 8 | Undergrad   | Research<br>Rescue Tips<br>and Aids                | MLibraries              | List of all<br>Libraries            | HTML<br>Page                  | His laptop has a<br>tendency to random<br>clicks things he                                                                            |  |

University of Michigan | MLibrary | ul-usability@ umich.edu

|   |           |            |                          |              | doesn't want. The<br>HTML webpage would<br>reduce this type of<br>error |
|---|-----------|------------|--------------------------|--------------|-------------------------------------------------------------------------|
| 9 | Undergrad | MLibraries | List of all<br>Libraries | HTML<br>Page | It easier to use the<br>mouse on the HTML<br>web page.                  |

### Part C

|    | Affiliation | Question 1: How do you normally get to specific UM libraries' homepages? |                                              |                                          |                                                           |                                                                                                    |                                              |  |  |  |
|----|-------------|--------------------------------------------------------------------------|----------------------------------------------|------------------------------------------|-----------------------------------------------------------|----------------------------------------------------------------------------------------------------|----------------------------------------------|--|--|--|
|    |             | I have<br>them<br>bookmar<br>ked                                         | I<br>kno<br>w/typ<br>e in<br>the<br>URL<br>s | I use Google<br>or another<br>web search | I<br>navigate<br>from<br>the UM<br>Library<br>Gatewa<br>y | I<br>navigate<br>from the<br>Universit<br>y<br>Homepag<br>e and<br>then to<br>the UM<br>library<br>Gateway | Other                                        |  |  |  |
| 1  | Undergrad   |                                                                          |                                              |                                          |                                                           | 1                                                                                                    |                                              |  |  |  |
| 2  | Undergrad   |                                                                          |                                              |                                          |                                                           | 1                                                                                                    |                                              |  |  |  |
| 3  | Undergrad   |                                                                          | 1                                            |                                          |                                                           |                                                                                                    |                                              |  |  |  |
| 4  | Undergrad   |                                                                          |                                              | 1                                        |                                                           |                                                                                                    |                                              |  |  |  |
| 5  | Grad        |                                                                          |                                              |                                          | 1                                                         |                                                                                                    |                                              |  |  |  |
| 6  | Grad        |                                                                          |                                              |                                          | 1                                                         |                                                                                                    |                                              |  |  |  |
| 7  | Undergrad   |                                                                          |                                              |                                          |                                                           | 1                                                                                                    |                                              |  |  |  |
| 8  | Undergrad   |                                                                          |                                              |                                          | 1                                                         |                                                                                                    |                                              |  |  |  |
| 9  | Undergrad   |                                                                          |                                              |                                          |                                                           | 1                                                                                                    |                                              |  |  |  |
| 10 | Undergrad   | 1                                                                        |                                              |                                          |                                                           |                                                                                                    | UM Gateway<br>and search<br>"library"        |  |  |  |
| 11 | Undergrad   |                                                                          |                                              | 1                                        |                                                           |                                                                                                    |                                              |  |  |  |
| 12 | Undergrad   |                                                                          |                                              |                                          |                                                           |                                                                                                    | Professors give<br>us the links in<br>class. |  |  |  |
| 13 | Undergrad   |                                                                          |                                              |                                          | 1                                                         |                                                                                                    |                                              |  |  |  |
| 14 | Undergrad   |                                                                          |                                              |                                          |                                                           | 1                                                                                                    |                                              |  |  |  |
| 15 | Grad        |                                                                          |                                              | 1                                        | 1                                                         | 1                                                                                                    |                                              |  |  |  |

University of Michigan | MLibrary | ul-usability@ umich.edu

| 16 | Grad      | 1 |   | 1 | 1 |   |  |
|----|-----------|---|---|---|---|---|--|
| 17 | Undergrad | 1 |   |   | 1 |   |  |
| 18 | Undergrad |   |   |   | 1 | 1 |  |
| 19 | Undergrad |   |   |   |   | 1 |  |
| 20 | Undergrad |   | 1 |   |   | 1 |  |